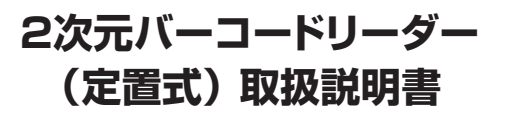

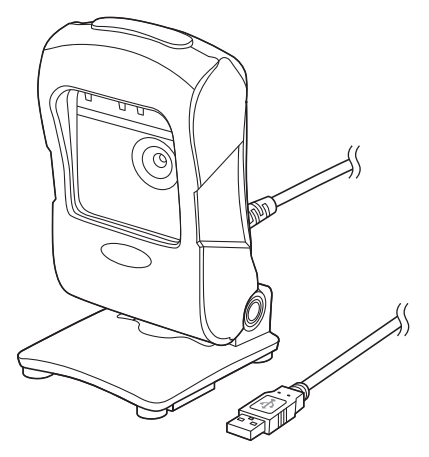

この度は、2次元バーコードリーダー(定置式)「BCR-2DST3BK」(以下本製品)をお買 い上げいただき誠にありがとうございます。この取扱説明書では、本製品の使用方法 や安全にお取扱いいただくための注意事項を記載しています。ご使用の前によくご覧 ください。読み終わったあともこの取扱説明書は大切に保管してください。

### 最初にご確認ください

お使いになる前に、セット内容がすべて揃っているかご確認ください。 万一、足りないものがありましたら、お買い求めの販売店にご連絡ください。

#### セット内容

| ①コードリーダー1台                                         | ③取扱説明書·保証書(本書) 1部 |  |  |  |
|----------------------------------------------------|-------------------|--|--|--|
| ②接続ケーブル1本                                          |                   |  |  |  |
| ※欠品や破損があった場合は、品番(BCR-2DST3BK)と                     |                   |  |  |  |
| <b>上記の番号</b> (①~③)と <b>名称</b> (接続ケーブルなど)をお知らせください。 |                   |  |  |  |

本取扱説明書の内容は、予告なしに変更になる場合があります。 最新の情報は、弊社WEBサイト(https://www.sanwa.co.jp/)をご覧ください。

デザイン及び仕様については改良のため予告なしに変更することがあります。 本書に記載の社名及び製品名は各社の商標又は登録商標です。

サンワサプライ株式会社

#### 安全にお使いいただくためのご注意(必ずお守りください)

- ●本製品スキャン部の光を肉眼で見たり、他人の顔あるいは目に向けて照射したりし ないでください。
- ●本製品とパソコンは、USBハブなどを介さず直接接続してください。
- ●直接日光が長時間あたる場所、粉塵の多い場所、湿気が多い場所、油煙や湯気のあ たる場所、急激な温度変化のある場所など発熱物の近くでは、使用・保管しないでく ださい。
- ●ケーブルを無理に引っ張ったりねじったり、ケーブルを持って持ち運んだりしないで ください。
- ●濡れた手で取扱わないでください。
- ●長期的な振動や、落下等の強いショックを与えないでください。
- ●ケーブル類は、できるだけ高圧線や動力源から離してご使用ください。ノイズや故障 等の原因になります。
- ●本製品のスキャン部を傷つけないようにしてください。また、水・油・ホコリなどを付着 させないでください。
- ●シンナー・ベンジンなどの溶剤で拭いたりしないでください。
- ●故障・破損したままで使用しないでください。
- ●本製品を分解修理しないでください。故障と思われる場合は弊社までご連絡ください。
- ●ペースメーカーなどの医療機器を使用している方は、医師に相談の上で使用してく ださい。
- ●小さいお子様には使用させないでください。

#### ご注意

- ●本製品を使用したことによって生じた動作障害やデータ損失などの損害については、 弊社は一切の責任を負いかねます。
- ●本製品は一般的な職場やご家庭での使用を目的としています。本書に記載されてい る以外でのご使用にて損害が発生した場合には、弊社は一切の責任を負いません。
- ●医療機器や人命に直接的または間接的に関わるシステム、高い安全性や信頼性が求 められる環境下で使用しないでください。

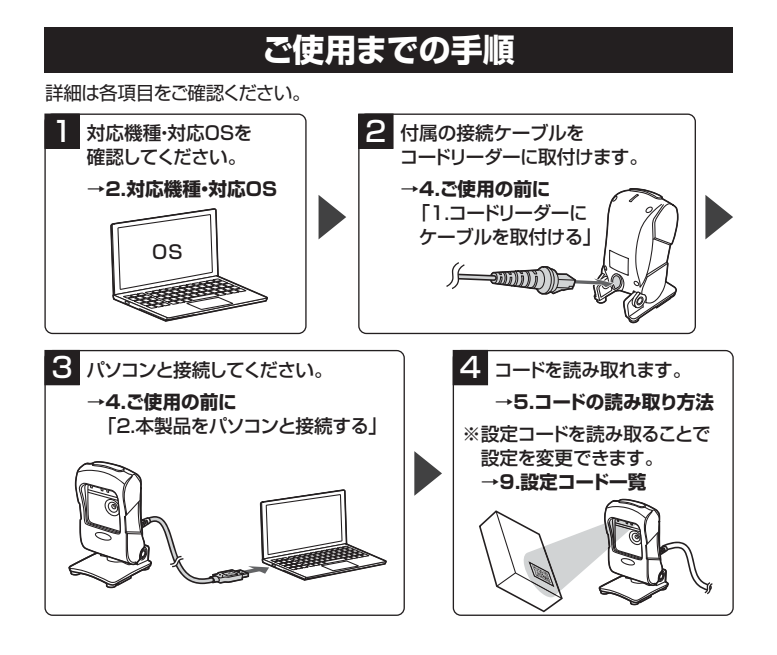

# 1.特長

- ●2次元、1次元どちらのコードにも対応したバーコードリーダーです。
- ●スタンドタイプなのでバーコードリーダーを手で持たずにスキャンが可能です。
- ●スマートフォンやパソコンの液晶画面に表示されたコードを読み取ることができます。
- ●スタンドは角度をつけることができます。

### 2.対応機種•対応OS

#### ■ 対応機種

- ●Windows搭載(DOS/V)パソコン
- ※USBポート(Aタイプコネクタ)を持つ機種。

#### ■ 対応OS

- ●Windows 10.8.1.8.7
- ※機種により対応できないものもあります。
- ※この文章中に表記されるその他すべての製品名などは、それぞれのメーカーの登録 商標、商標です。

# 3.各部の名称とはたらき

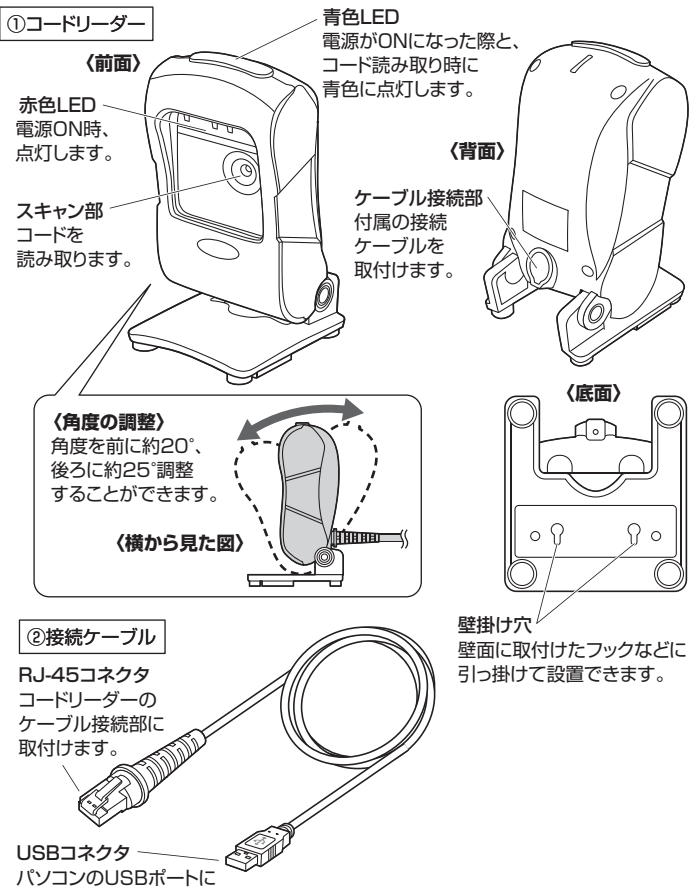

接続します。

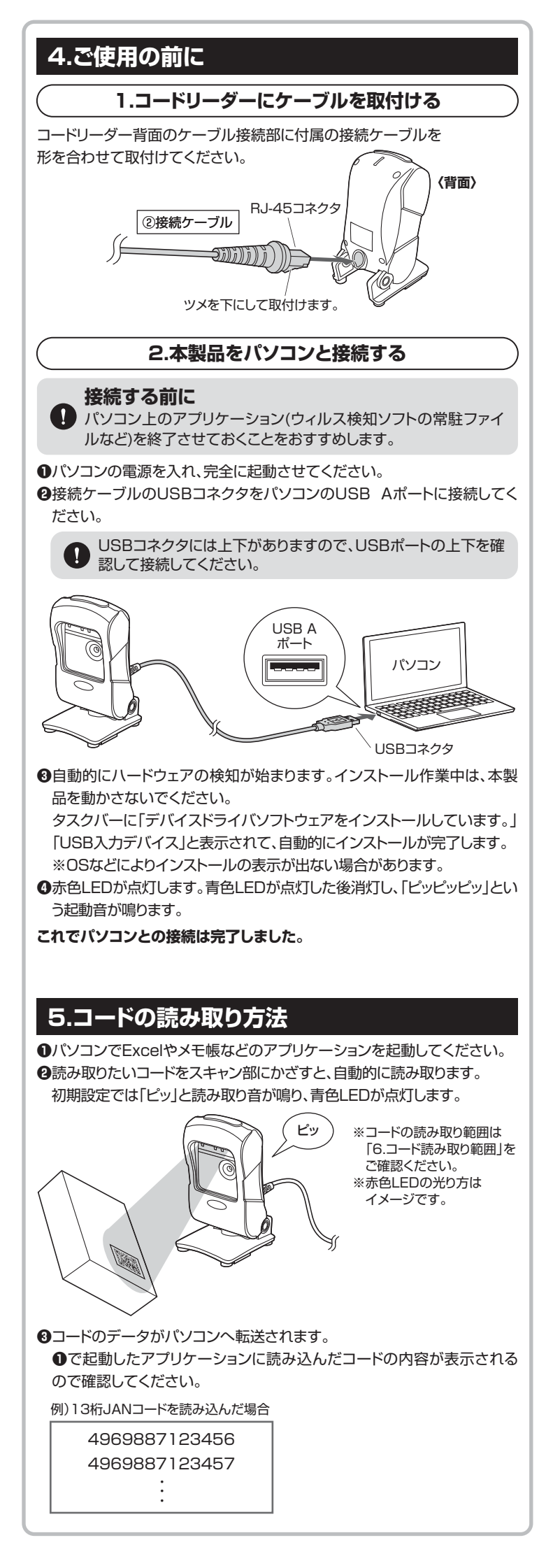

# 6.コード読み取り範囲 読み取りたいコードを下記の範囲に近づけてください。 「ピッ」と読み取り音が鳴り(初期設定)、コードを読み取ります。 〈横から見た図〉 〈上から見た図〉 38 56 10~260mm ●コードと本製品スキャン部を1cm以上離して読み取ってください。 ●読み取るコードにより読み取れる距離が変わります。詳しくは「10.仕様| 内「読取深度」をご確認ください。 7.壁面に取付ける方法 コードリーダー底面の壁掛け穴を壁面に取付けたフックなどに引っ掛けて設置できます。 ●コードリーダーのボルトとナットをプラスドライバー(別売り)で取外し、本体とスタン ド部を離してください。※接続ケーブルは取外しておきます。(「8.ご使用後は」参照) 取外す前にナット側 をマスキングテ-などで留めておくと、 ボルトを取外しても 本体 ナットが転がり落ち ず、紛失を防げます。 ラスドライバー (別売り) スタンド部 ナット ナット 1 ボルト マスキングテープ ❷本体のスキャン部を上に向け、ボルトとナットでスタンド部に取付け、接続ケーブル を取付けてください。 スキャン部 a 110 2 接続 スタンド部 ブル ●壁面にフックや釘など(別売り)を取付け、壁掛け穴を引っ掛けて取付けてください。 フックなど 引っ掛ける (別売り) J 壁掛け穴 壁 8.ご使用後は 1.本製品をパソコンから取外す 本製品はパソコンから取外すと電源がOFFになります。 長期間使用しない場合は接続ケーブルのUSBコネクタをパソコンから抜いてください。 USBコネクタ パソコン 2.接続ケーブルをコードリーダーから取外す 収納する際は接続ケーブルを取外してください。コードリーダーの底面の穴にピンなど の細い突起物を差し込み、ピンを押し込んだまま、接続ケーブルを引き抜いてください。 ピンなどの 細い突起物 引き抜く (底面) 押し込んだまま

②接続ケーブル

# 9.設定コード一覧

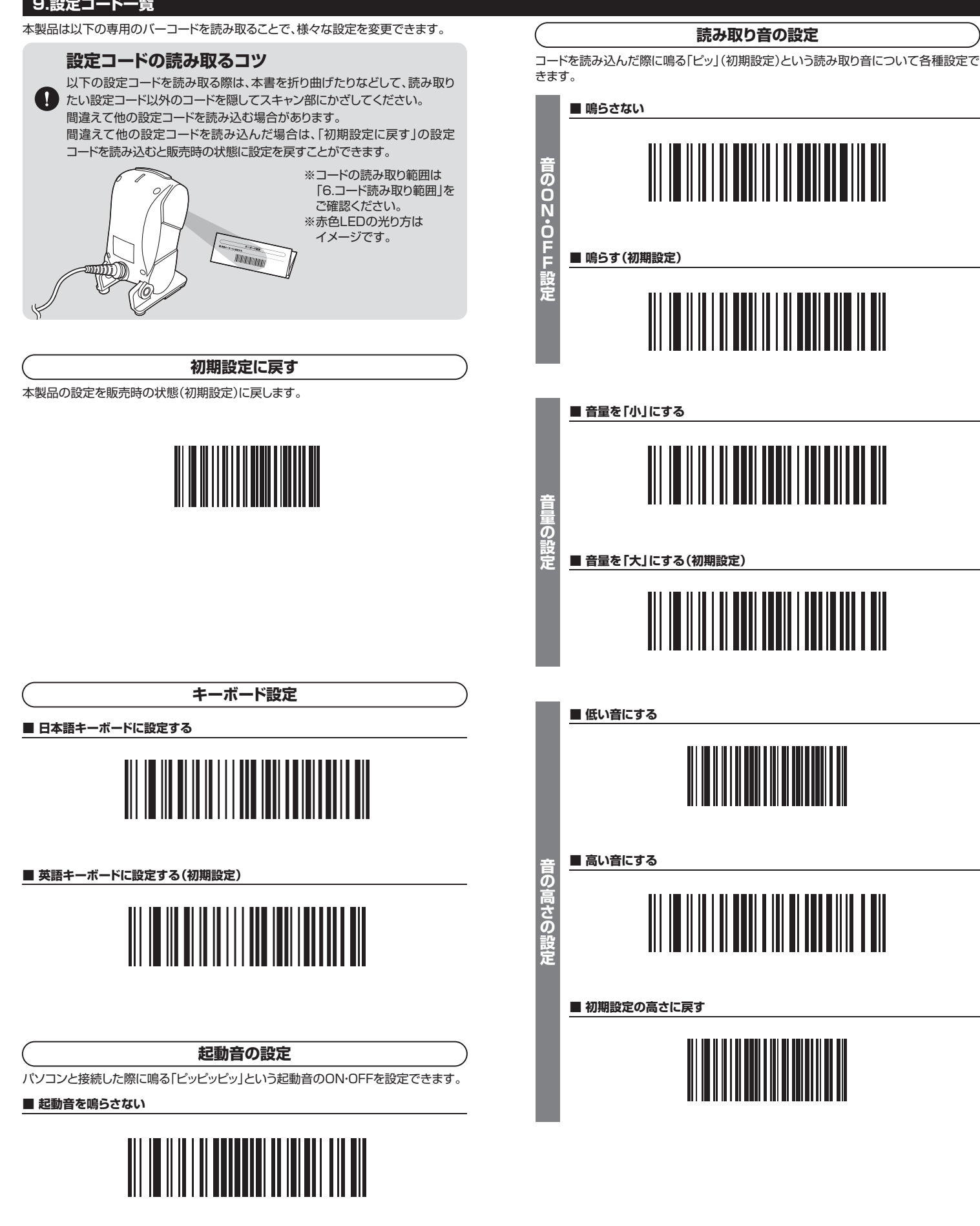

■ 起動音を鳴らす(初期設定)

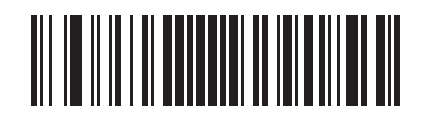

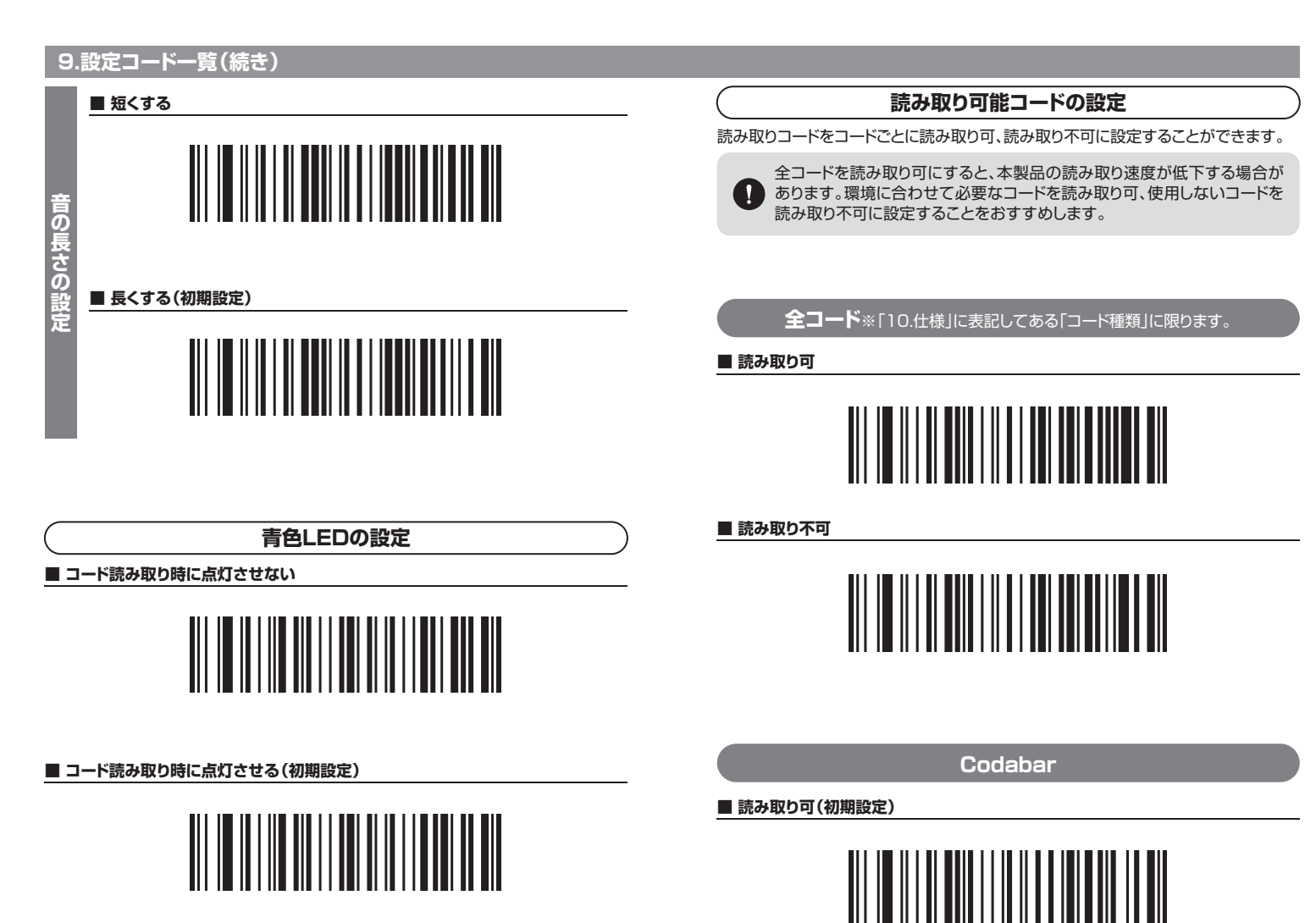

| Codahar | 小牛喵。卡尼7 | カ文字の設定 |
|---------|---------|--------|

a123456789b

この文字を読み取り可、不可に設定することができます。

■ 読み取り可

■ 読み取り不可

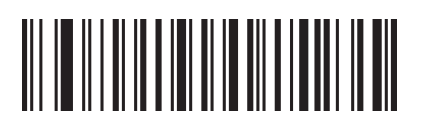

■ 読み取り不可(初期設定)

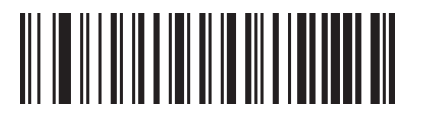

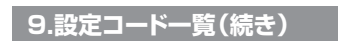

Code 11

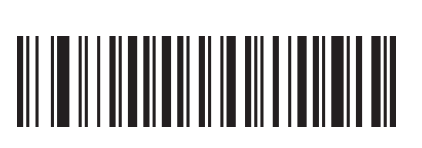

■ 読み取り不可(初期設定)

■ 読み取り可

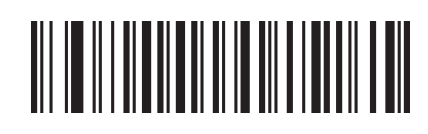

Code 39

■ 読み取り可(初期設定)

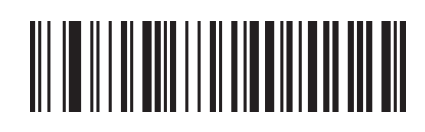

■ 読み取り不可

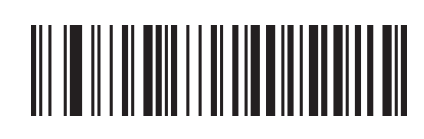

Code 93

■ 読み取り可(初期設定)

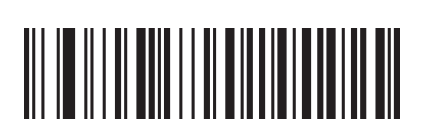

■ 読み取り不可

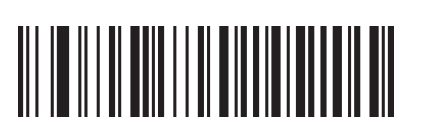

Code 32

### ■ 読み取り不可

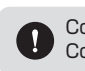

Code39を「読み取り**可**」の場合、Code32を「読み取り**不可**」にしても Code32の読み取りが可能ですが、異なった内容が出力されます。

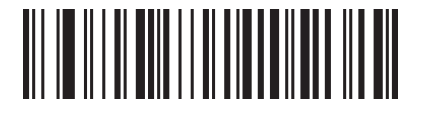

Interleaved 2 of 5(ITF5)

■ 読み取り可(初期設定)

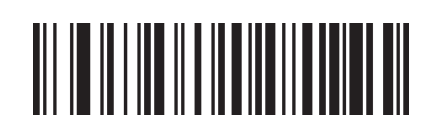

■ 読み取り不可

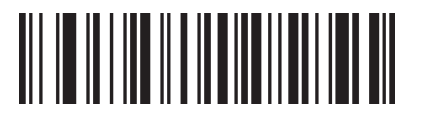

Industrial 2 of 5

■ 読み取り可(初期設定)

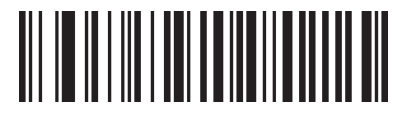

■ 読み取り不可

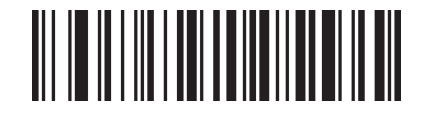

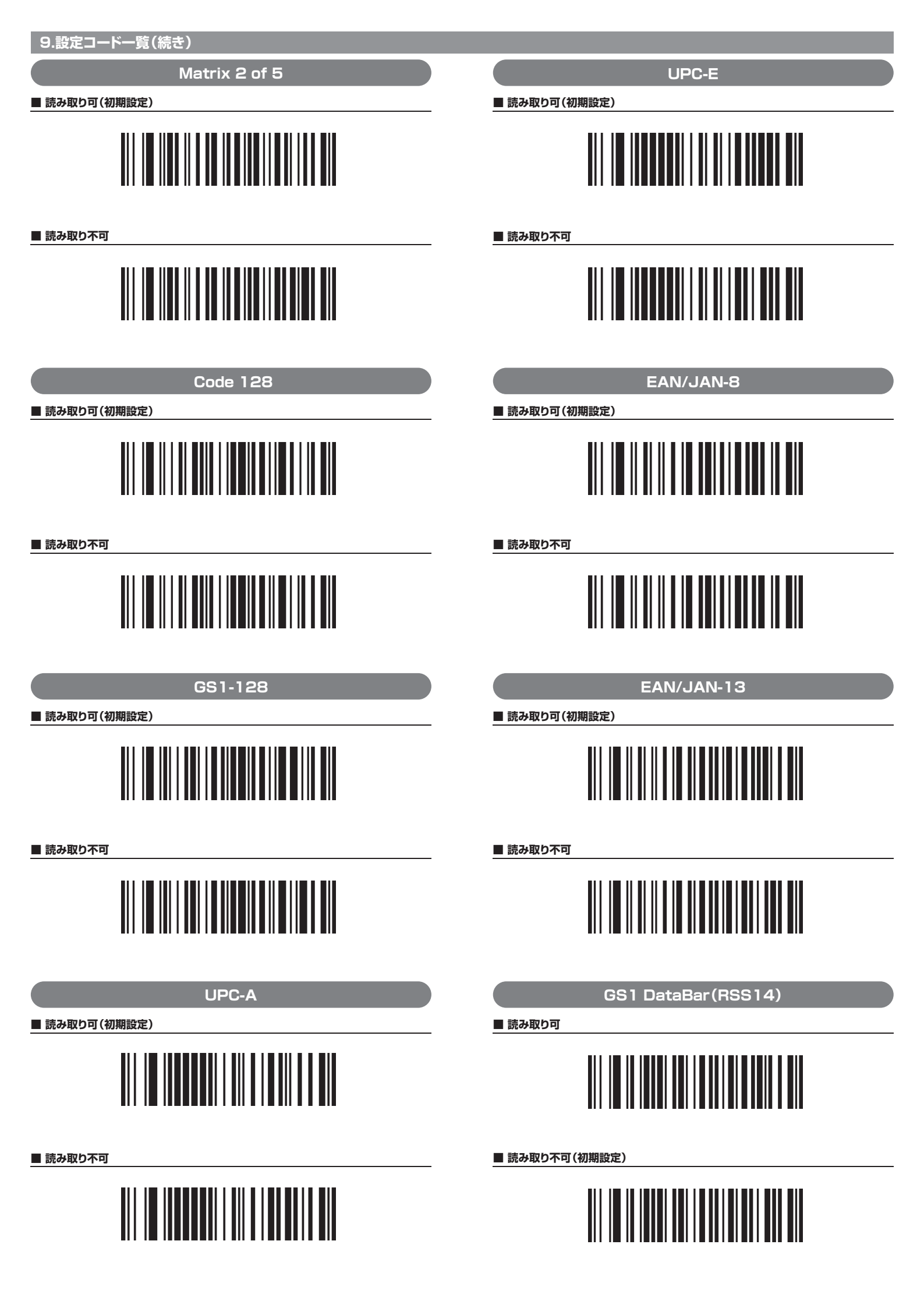

| 9.設定コード一覧(続き)        |                |
|----------------------|----------------|
| GS1 DataBar Limited  | QR Code        |
| ■ 読み取り可(初期設定)        | ■ 読み取り可(初期設定)  |
| ■ 読み取り不可             | ■ 読み取り不可       |
|                      |                |
| GS1 DataBar Expanded | Micro QR       |
| ■ 読み取り可(初期設定)        | ■ 読み取り可 (初期設定) |
|                      |                |
| ■ 読み取り不可             | ■ 読み取り不可       |
|                      |                |
| PDF417               | Data Matrix    |
|                      |                |
| ■ 読み取り不可             | ■ 読み取り不可       |
|                      |                |
| Micro PDF417         | Aztec Code     |
| ■ 読み取り可(初期設定)        | ■ 読み取り可(初期設定)  |
|                      |                |
| ■ 読み取り不可             | ■ 読み取り不可       |
|                      |                |

# 10.仕様

| 電           |                                                                    |     | 源      | USB 5V                                                                                                    |  |  |
|-------------|--------------------------------------------------------------------|-----|--------|----------------------------------------------------------------------------------------------------|--|--|
| <u>-</u> ード |                                                                    | ド種  | 類      | <ul> <li>EAN-8, EAN-13, ISSN, ISBN, UPC-A, UPC-E,<br/>Code 11, Code 32, Code 39, Code 93, Code 128,</li> <li>Codabar, industrial 2 of 5, Interleaved 2 of 5,<br/>Matrix 2 of 5, GS1-128, GS1 Databar,<br/>GS1 Databar Limited, GS1 Databar Expanded</li> </ul> |  |  |
|             |                                                                    |     |        | 2D PDF417, Micro PDF417, QR Code,<br>Micro QR Codo, Data Matrix, Azton                                                                                                    |  |  |
|             |                                                                    |     | 店      |                                                                                                    |  |  |
| Р           | U                                                                  | 5   | 1但     | ≧20%                                                                                                    |  |  |
| 読           | 取                                                                  | 深   | 度      | 4mil Code39/10~120mm<br>5mil Code39/10~140mm<br>13mil UPC-A/10~260mm<br>6.67mil PDF417/10~140mm<br>10mil DataMatrix/10~130mm<br>20mil QR Code/10~230mm                                                                                                    |  |  |
| 光           |                                                                    |     | 源      | 赤色LED                                                                                                    |  |  |
| 走           | 査                                                                  | 速   | 度      | 60frame/sec                                                                                                    |  |  |
| 消           | 費                                                                  | 電   | 流      | 300mA                                                                                                    |  |  |
| 環           | 環 動作温度/0℃~50℃、湿度/5%~95%(結露なきこと)<br>保存温度/-10℃~60℃、湿度/5%~95%(結露なきこと) |     |        |                                                                                                    |  |  |
| 耐           | í                                                                  | 動   | 撃 1.1m |                                                                                                    |  |  |
| サ           | イス                                                                 | 、・重 | 量      | W82×D88×H156mm·246g                                                                                                    |  |  |

※QRコードは株式会社デンソーウェーブの登録商標です。

### 11.トラブルシューティング

#### Q. Code32を読み込むと違う内容が出力される。

- A. Code39を「読み取り可」にしてCode32の「読み取り可」のコードを読み込んでく ださい。
  - Code39を「読み取り可」、Code32を「読み取り不可」にしておいてもCode32の読み取りが可能ですが、異なった内容が出力されます。

## 12.保証規定

| 2.休証況足                                                                                                    |
|----------------------------------------------------------------------------------------------------|
| <ol> <li>保証期間内に正常な使用状態でご使用の場合に限り品質を保証しております。万一<br/>保証期間内で故障がありました場合は、弊社所定の方法で無償修理いたしますの<br/>で、保証書を製品に添えてお買い上げの販売店までお持ちください。</li> </ol>                                                                                                    |
| 2.次のような場合は保証期間内でも有償修理になります。                                                                                                    |
| (1)保証書をご提示いただけない場合。                                                                                                    |
| (2)所定の項目をご記入いただけない場合、あるいは字句を書き換えられた場合。                                                                                                    |
| (3)故障の原因が取扱い上の不注意による場合。                                                                                                    |
| (4)故障の原因がお客様による輸送・移動中の衝撃による場合。                                                                                                    |
| (5)天変地異、ならびに公害や異常電圧その他の外部要因による故障及び損傷の場合。                                                                                                    |
| (6)譲渡や中古販売、オークション、転売などでご購入された場合。                                                                                                    |
| 3.お客様ご自身による改造または修理があったと判断された場合は、保証期間内での                                                                                                    |
| 修理もお受けいたしかねます。                                                                                                    |
| 4.本製品の故障、またはその使用によって生じた直接、間接の損害については弊社は                                                                                                    |
| その責を負わないものとします。                                                                                                    |
| 5.本製品を使用中に発生したテータやフログラムの消失、または破損についての補償                                                                                                    |
| ほいたしかねます。                                                                                                    |
| 6. 本製品は医療機器、原子刀設備や機器、航空宇宙機器、輸送設備や機器などの人命                                                                                                    |
| に関わる設備や機器、及び局度は信頼性を必要とする設備や機器やシステムなどへの知りていた。                                                                                                    |
| の祖辺のア使用は息凶されてのりません。これらの用述に本衆面を使用され、人身                                                                                                    |
| ● 取、社工的学行体というしてもないがなる見ても見いがはより。 フ 枚 明 つ 休 朝 ロ ち 和 洋 またけ つ け か さ た け つ け か さ か さ か け の う ら 切 と た り い か け か う ら 切 と た り い か け か う ら 切 と た り い か け か う ら 切 と た り い か け か う ら 切 と た り い か け か う ら 切 と た り い か け か う ら 切 と た り い か け か う ら 切 と た り い か け か う ら 切 と た り い か け か う ら 切 と た り い か け か け か う ら 切 と た り い か け か う ら 切 と た り い か け か う ら 切 と た り い か け か う ら 切 と た り い か け か う ら 切 と か り か り か り か り か り か り か り か り か り か |
| 7.修理ご批判面を到达、またはご行参される場合の諸貨用は、の各様のご見担となり<br>ます                                                                                                    |
| ます。<br>9 保証書け再発行いた! キサケのズ 十切に保答! ブイださい                                                                                                    |
| 0. 体証音は円光1 いたしませんのし、入りに体官してくたさい。                                                                                                    |

9.保証書は日本国内においてのみ有効です。

| 保 証 書           |              | サンワサプライ株   | :式会 | 社 |
|-----------------|--------------|------------|-----|---|
| 型番: BCR-2DST3BK | シリアルナンバー:    |            |     |   |
| お客様・お名前・ご住所・TEL |              |            |     |   |
|                 |              |            |     |   |
|                 |              |            |     |   |
|                 |              |            |     |   |
|                 |              |            |     |   |
|                 |              |            |     |   |
| <b>中平共</b> 名    |              |            |     |   |
| 担当自有            |              |            |     | _ |
|                 | 1 未証期間   年 ま | ら可い上け年月日 年 | 月   | Н |

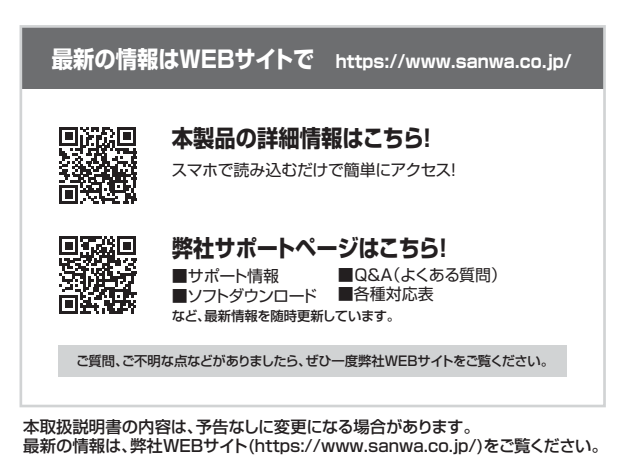

# サンワサプライ株式会社

岡山サブライセンター/〒700-0825 岡山県岡山市北区田町1-10-1 TEL086-223-3311 FAX.086-223-5123 東京サブライセンター/〒140-8566 東京都品川区南大井6-5-8 TEL0357630011 FAX.0875763003 札幌営業所/〒080-0808 紀県市北区北/条西4-1-1 パストラルビルN8 低台営業所/〒83-0852 仙台市宮城野区福岡1-6-37 TM仙台ビル TEL022-257-4638 FAX.022-257-4633 名古屋営業所/年53-0015 名古屋市中村区権町16-7 カジヤマビル TEL052-453-2031 FAX.082-453-2033 大阪営業所/〒532-0003 大阪市淀川区宮原4-5-36 ONESTI新大阪ク277 福岡営業所/〒812-0011 福岡市博多区博多駅前4-3-3博多八百治ビル TEL092471-6721 FAX.032471-8078

ver.1.1

CA/BA/HADaNo